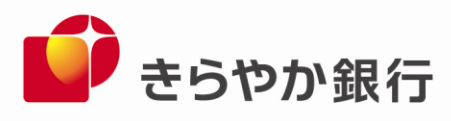

2021年9月21日

各位

山形県山形市旅篭町三丁目2番3号

株式会社 きらやか銀行

ローソン銀行の「即時口座決済サービス」への参加及び「au PAY」、 「WebMoney プリペイドカード」への電子マネーチャージサービスの開始について

株式会社きらやか銀行(本店 山形市 頭取 川越 浩司、以下「当行」)は、2021年9月21日(火)より、株式会社ローソン銀行(本社 東京都品川区 代表取締役社長 鶴田 直樹、以下「ローソン銀行」)の「即時口座決済サービス」(※1)に参加いたします。

これにより、当行の普通預金口座をお持ちの個人のお客さまは、口座から KDDI 株式会社 が提供するスマホ決済サービス「au PAY」の「au PAY 残高」へのチャージおよび、au ペ イメント株式会社が発行する「WebMoney プリペイドカード」への残高チャージが可能とな ります(※2)。

今後も、当行はお客さまに対し付加価値の高い金融サービスを提供することを目的に、外 部機関と様々な連携及び協働に努めてまいります。

(※1) 即時口座決済サービスの詳細は<u>https://www.lawsonbank.jp/product/charge/</u>をご参照ください。

(※2) WebMoney プリペイドカード Lite は対象外となります。

1. 即時口座決済サービス

ローソン銀行の即時口座決済サービスは、提携金融機関の口座から決済アプリや電子マ ネーなどへチャージができるサービスです。

記

即時口座決済サービスでは、お客さまがアプリに銀行口座を登録する際には、ローソン 銀行 ATM で登録口座のキャッシュカードなどを利用した本人確認を行ったうえで口座を 登録、その後は口座からアプリに即時にチャージできることから、お客さまには安心、便 利にご利用いただけます。

2. ご利用方法

別紙「即時口座決済サービスご利用方法」参照

- 3. 提携サービス
  - (1) au PAY
  - (2) WebMoney プリペイドカード

以 上

お問合せ きらやか銀行 経営企画部 DX 推進室 担当:井上 023-631-0001

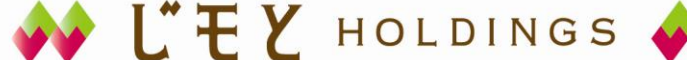

## ■即時口座決済サービスご利用方法

まずローソン銀行ATMで本人確認を行ったうえで、au PAYアプリ、WebMoneyウォレットアプリに口座を 登録してください。

アプリでの口座登録が完了すれば、以後は、「銀行口座」からチャージ額を選択し、キャッシュカードの 暗証番号のみでチャージが可能です。具体的な本人確認、アプリでの口座登録方法は、以下のとおりです。

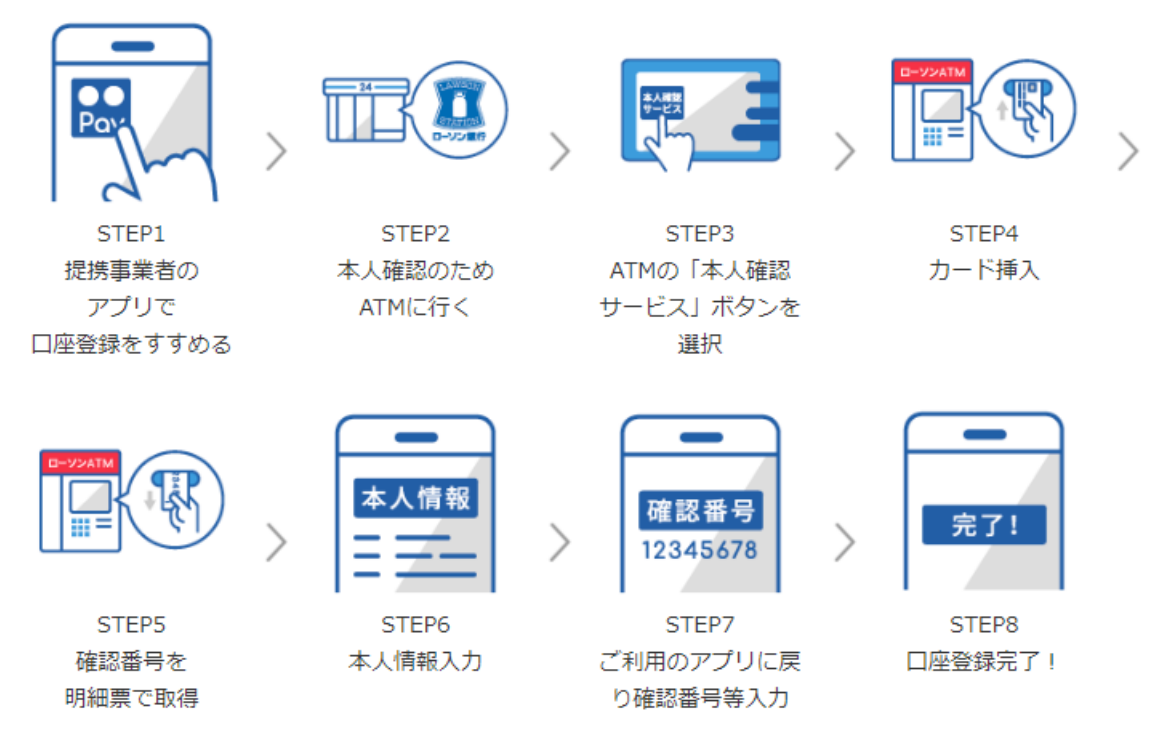

- 1. ローソン銀行 ATM本人確認サービスのご利用方法
- ① お近くのローソンなどにあるローソン銀行ATMに行く(STEP2)
- ※本人確認サービス対応のATMはこちら (<u>https://map.lawsonbank.jp/p/lbankatm/</u>) をご確認ください。
- ② ATM画面の「本人確認サービス」ボタンを選択(STEP3)
- ③ 口座登録をしたいきらやか銀行のキャッシュカードを挿入(STEP4)
- ④ 暗証番号を入力
- ⑤ 「確認番号」が記載された明細票を受け取る(STEP5)

※auのスマートフォン以外をご利用のお客さまは、「ローソン銀行ATM本人確認サービス」のご利用に際して、事前に別途、au PAYの本人確認手続きが必要となります。

## 2. au PAY アプリへのきらやか銀行の口座の登録方法

- ① au PAY アプリ HOME の「チャージ」アイコンをタップ
- ② チャージメニューの「銀行口座」をタップ
- ③ 「きらやか銀行」を選択し、情報連携の「同意して次へ」をタップ
- ④ 口座情報、氏名、生年月日、電話番号、職業、ご利用目的を入力し、規約に同意(STEP6)
- ⑤ キャッシュカードの暗証番号と上記「1. ローソン銀行 ATM 本人確認サービスのご利用方法」の手続きにより取得した「確認番号」を入力(STEP7)
- 6 認証後、口座登録の完了 (STEP8)

以後は、「銀行口座」からチャージ額を選択し、キャッシュカードの暗証番号のみでチャージが可 能です。

※ご利用には、「au PAY アプリ」を最新のバージョンにアップデートする必要があります。 au PAYでの詳しい登録の方法は、「au PAYで口座を登録」 (https://www.lawsonbank.jp/product/charge/aupay/)もご参照ください。  きらやか銀行口座からのWebMoneyウォレットアプリを使ったWebMoneyプリペイドカードへの残高 チャージ

きらやか銀行口座からのWebMoneyプリペイドカードへの残高チャージには、WebMoneyウォレット アプリを利用します。このアプリの詳細は、こちら(<u>https://www.webmoney.jp/masterwm/app.html</u>) をご参照ください。

※チャージが可能なカードは、「WebMoneyプリペイドカード(金色のカード)」のみとなります。 「WebMoneyプリペイドカードLite(銀色のカード)」へのチャージはできません。

また、このアプリを使ったきらやか銀行口座の登録方法は、上記2.の手順に準じます。チャージに関する詳細は、こちら(https://www.webmoney.jp/masterwm/charge.html)をご参照ください。

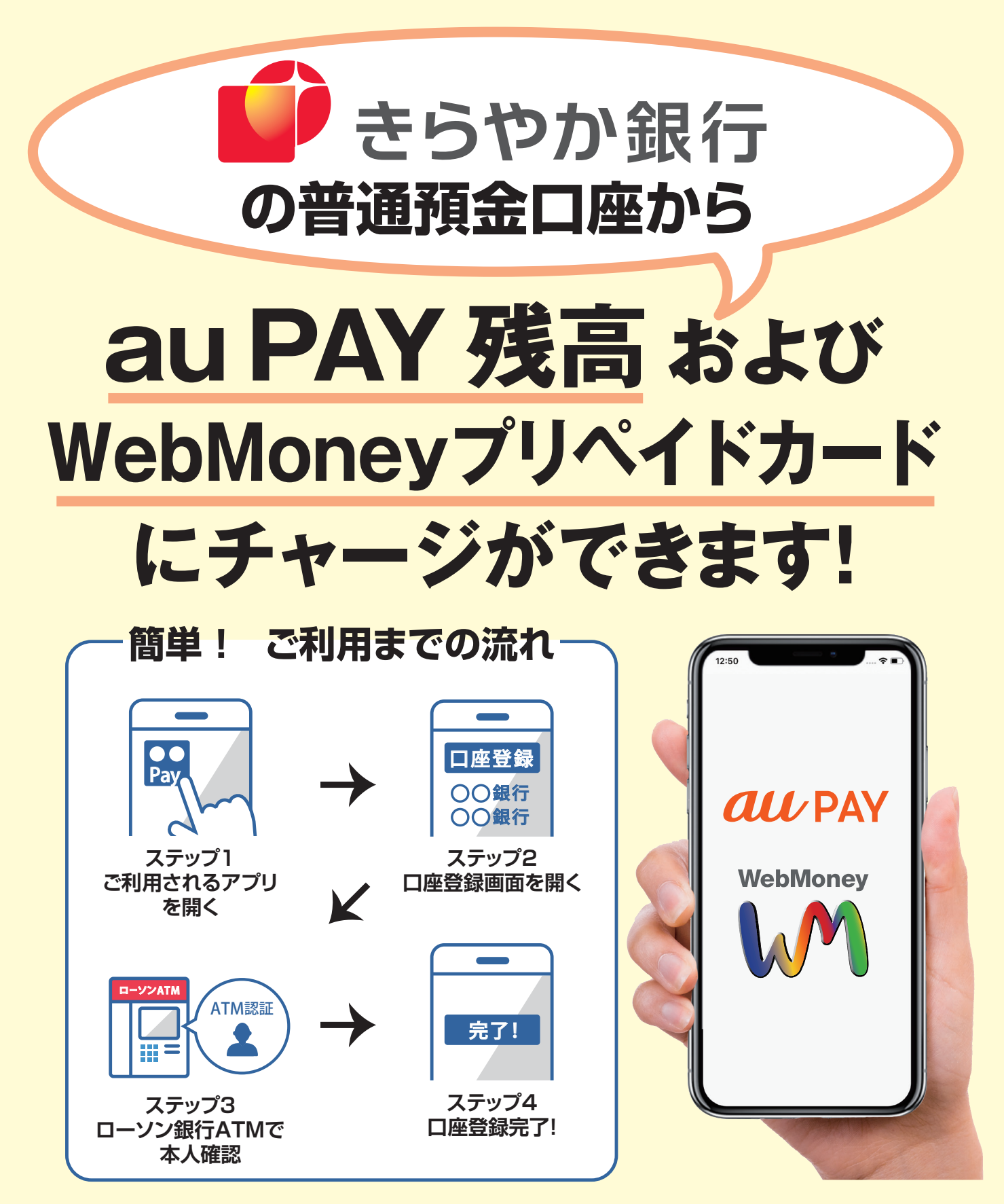

利用できる方:

au PAY または WebMoneyプリペイドカードの利用者、 かつ、きらやか銀行に普通預金口座およびキャッシュカー ドをお持ちの個人のお客さまが対象となります。 利用可能時間:

原則、きらやか銀行がローソン銀行ATMで利用可能 な時間となります。 詳しい利用可能時間についてはローソン銀行ホーム ページをご参照ください。

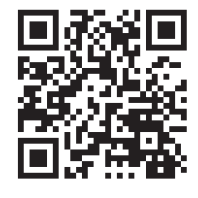

au PAY および WebMoneyプリペイドカード の利用者との連携にローソン銀行の「即時口座 決済サービス」を利用しています。 詳しい操作方法はローソン銀行のホームページ をご覧ください。 **さらやか銀行** 

2021年9月現在